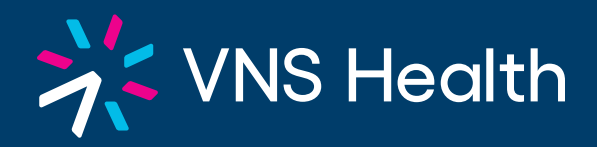

## Pay your Medicaid surplus online. It is fast, easy, and secure!

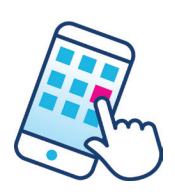

We have partnered with **InstaMed** to give you the option to make online payments 24/7 for the Medicaid Excess Income Program (your Medicaid surplus). With an **InstaMed** Account, you'll be able to:

- Pick the way you want to make payments (credit card, debit card, or bank account)
- View your payment history and receipts
- Set up automatic payments

All you need to **sign up** is your first name, last name, and email address. Then create a password.

Once your account is created, log in and pay your monthly spenddown instantly.

If someone is paying on your behalf, they can use the **pay as guest** option.

| a JPMorgan company                        |                                 |  |
|-------------------------------------------|---------------------------------|--|
| Sign up<br>Create an account to continue. |                                 |  |
| First Name                                | Last Name                       |  |
| Email                                     |                                 |  |
| Password                                  |                                 |  |
| Confirm Password                          |                                 |  |
| SIGN UP                                   |                                 |  |
| ← Back                                    | Already have an account? Log in |  |

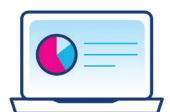

Visit **InstaMed** on your phone, computer or laptop:

vnshealthplans.org/paybill

Please see the back of this flyer for more detailed instructions.

## Go to vnshealthplans.org/paybill and follow the steps below.

| Enter your email, account number, last name and zip code<br>You can find your account number in the upper right hand<br>corner of your statement | Make a Payment Email Account # Last Name ZIP Code PAY NOW                                                                                                    |
|----------------------------------------------------------------------------------------------------|----------------------------------------------------------------------------------------------------|
| Review your balance and then click "Pay Now"                                                                                                    | Account Summary<br>JOHN DOE (VKS0000)<br>VKS Health Total (MHO D-SNP)-TEST                                                                                                    |
| You will be asked to log in to your account or continue as guest                                                                                 | InstaMed<br>₄ JiMergan company<br>Hi John<br>john.dee@gmail.org ×                                                                                                    |
| If you do not have an account yet,<br>you'll be directed to the sign-up page                                                                     | Paswood<br>NEXT<br>¢ Back Forgot Password?<br>Continue as Guest<br>Payment Information<br>Payment Ansatt<br>\$100.00<br>Balance v                                                                                                    |
| Choose your payment method                                                                                                    | Payment Method                                                                                                    |
| You can also set up automatic payments                                                                                                    | Pay Automatically<br>What are automatic payments?  BACK NEXT  Review & Confirm  Pages confirm purp payments and Automatic Payments enrollment for VNS Health Trail (HMO Delty) - YETT of 1500                                                                                                    |
| Finally, review and confirm your payment                                                                                                    | Member Information         JOHN DOE (VS0000)         Partnet Member         Image: Minimum Difference (Minimum Difference)         Image: Minimum Difference (Minimum Difference)         < |
| You can also view and print your receipt                                                                                                    | You payment of \$100 00 has been auccessfully processed and you have been enclosed in Automatic Payments.       Member Information       JOHN DOE (NS60000)       Payment Method       Voir     CON DOE (NS60000)       Ending in 1111 (Eqs. 01.28)       Data Model       Status       Auth. Code: 84761A       Response: 000       Your receipt has been emailed to:<br>JOHN DOE (STATUS)                                                                                                    |
| TC_InstaMed Flyer   06/25/24                                                                                                    |                                                                                                    |

MLTC\_InstaMed Flyer | 06/25/24 H5549\_InstaMed Flyer\_C 06/25/24

7